# Illinois Procurement Gateway (IPG)

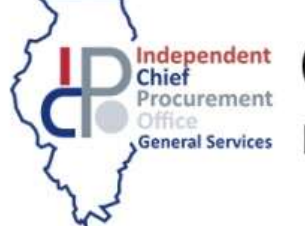

CHIEF PROCUREMENT OFFICE

Ellen H. Daley, General Services

## Illinois Procurement Gateway (IPG)

- The IPG is an online vendor portal used for gathering business information from vendors who wish to conduct business with Illinois' State agencies and universities.
- The IPG is managed by the four independent Chief Procurement Officers (CPOs) who exercise procurement authority for the state agencies and universities.
- There is no cost to vendors to register in the IPG.
- Reduces Paperwork
- Reduces Disqualification

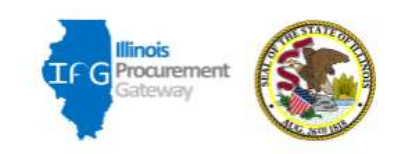

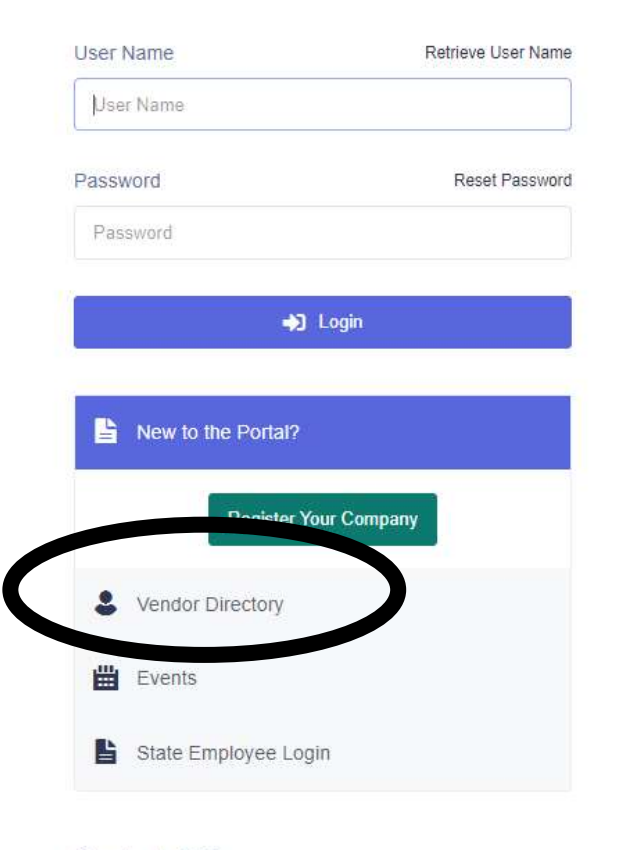

Contact IPG \$217-782-1270 Sec.ipg@illinois.gov

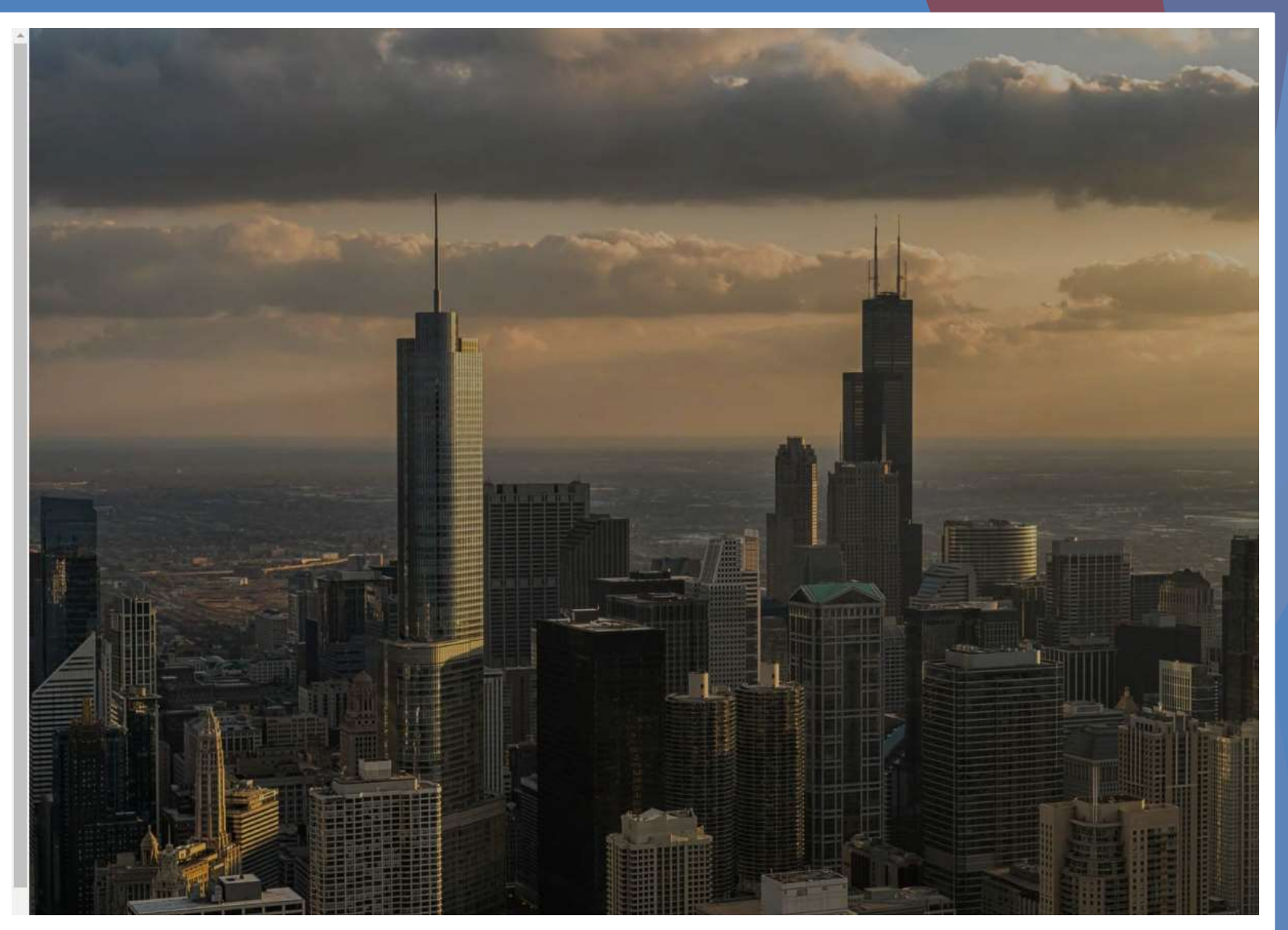

► Vendor Directory allows you to search the database without having to log in to the website

► Verify your registration

► Verify registration of other companies

Search for Subcontractors

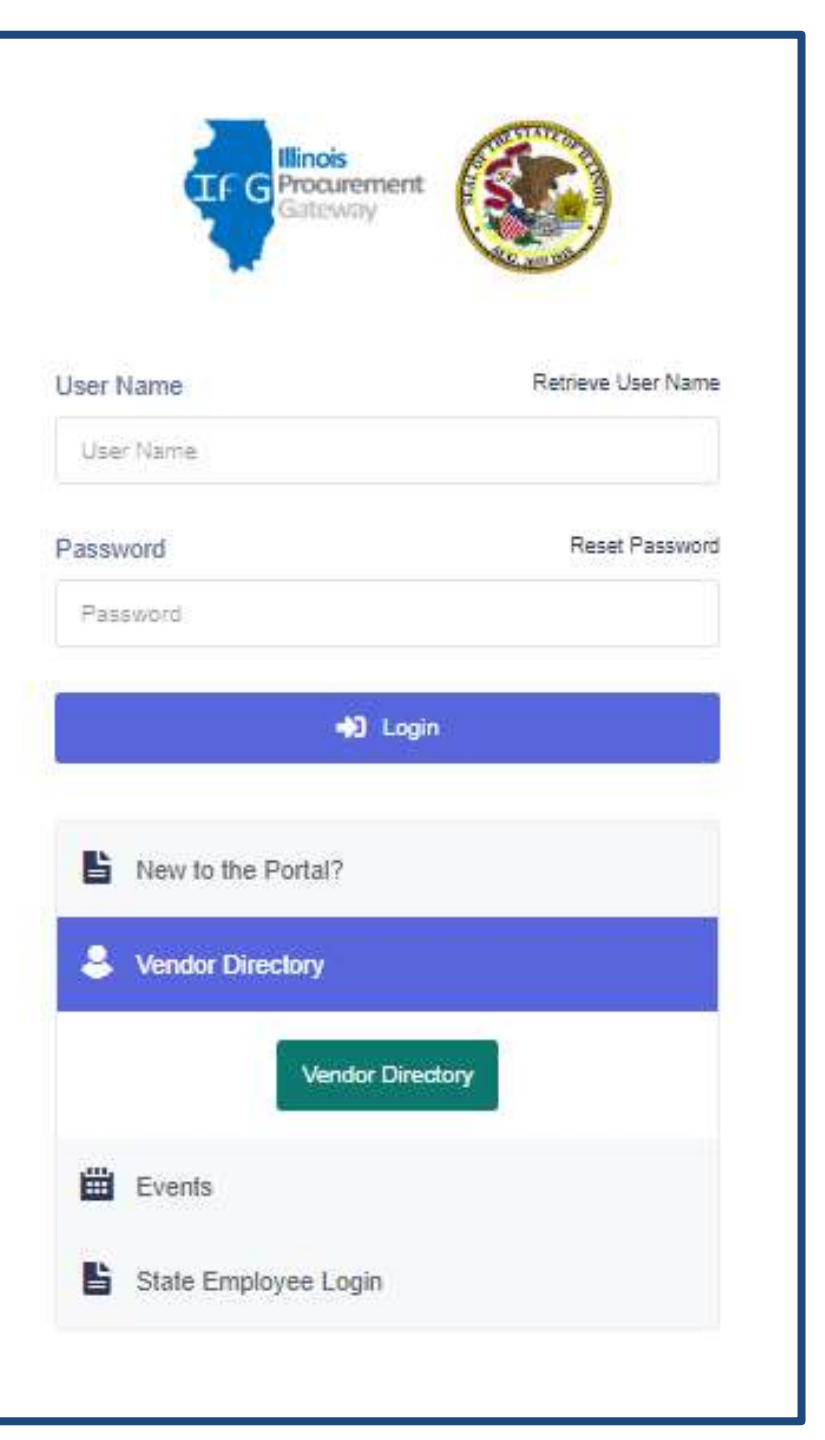

### SEARCHABLE ITEMS\*:

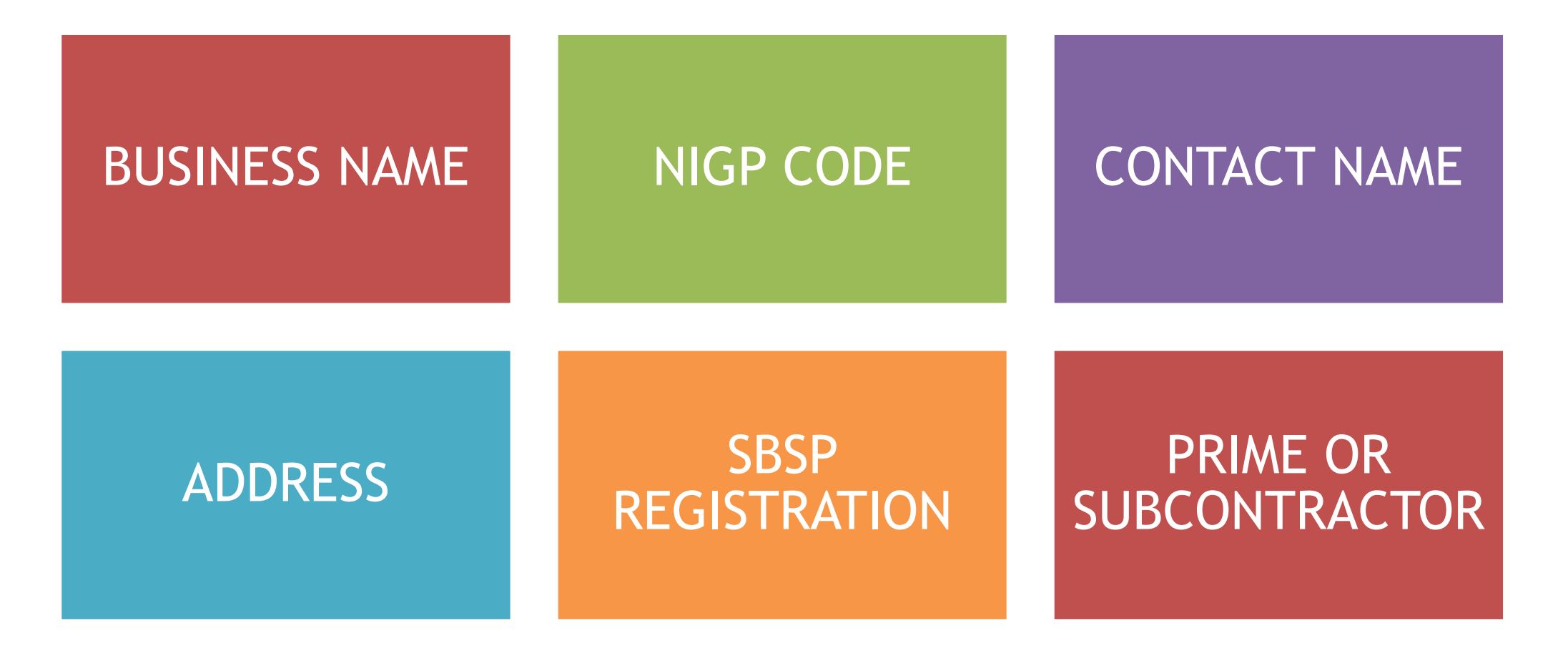

\*This is the only information that will be displayed if others search for your profile. No confidential information will be viewable

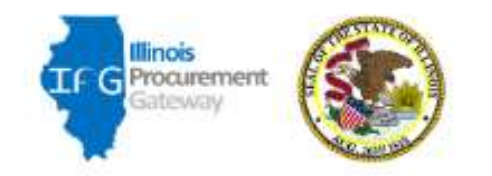

| User Name | Retrieve User Name |
|-----------|--------------------|
| User Name |                    |
| Password  | Reset Password     |

Password

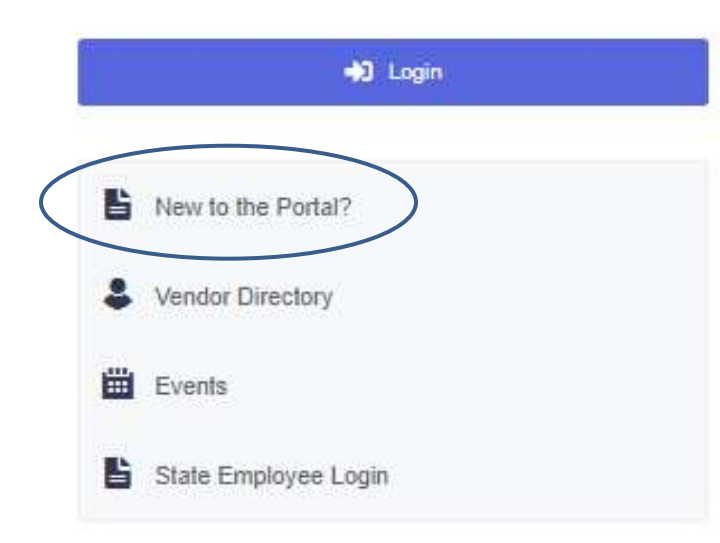

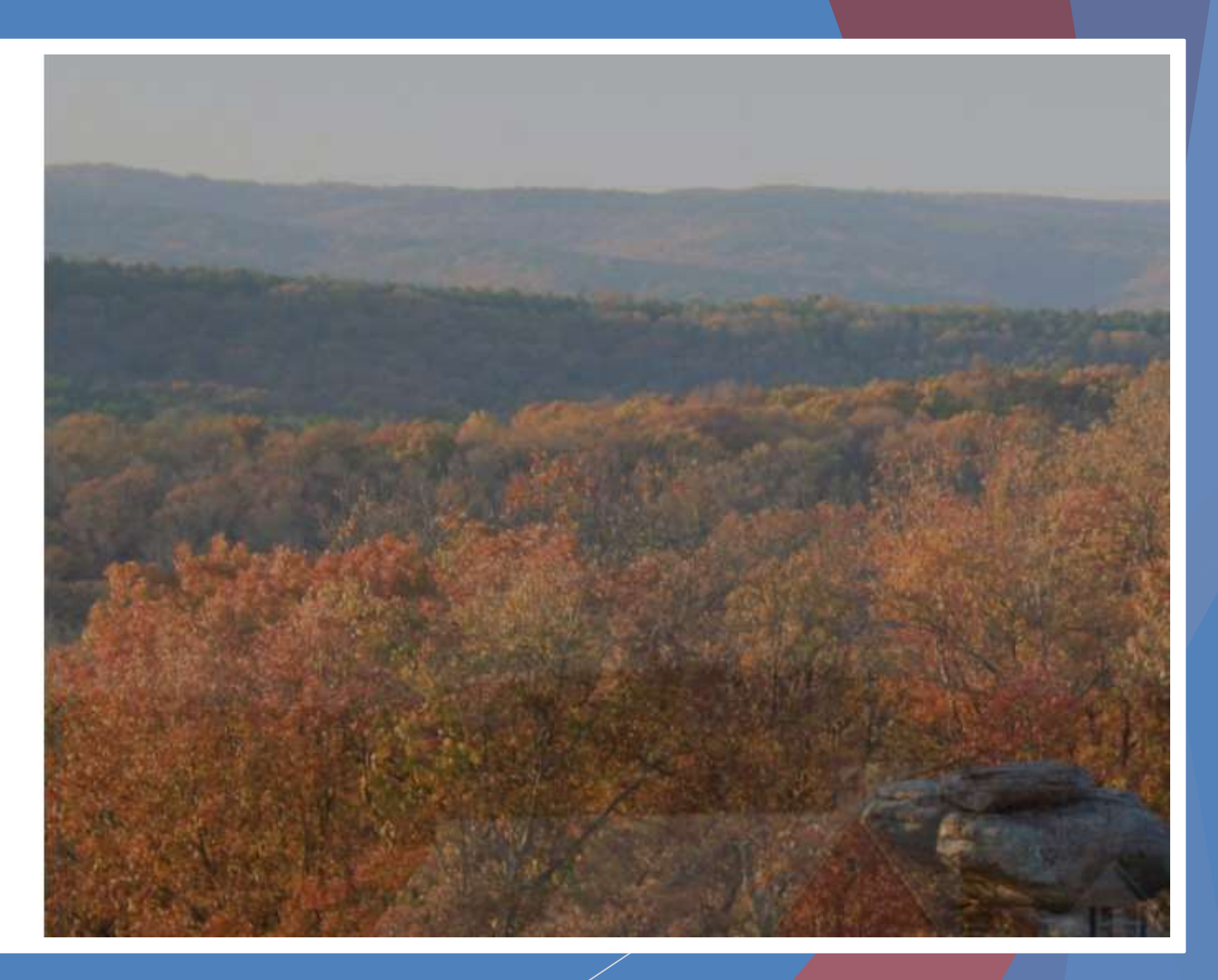

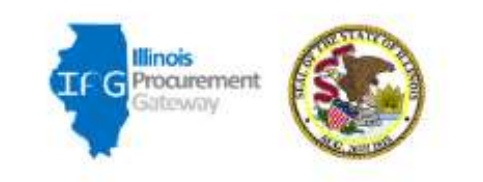

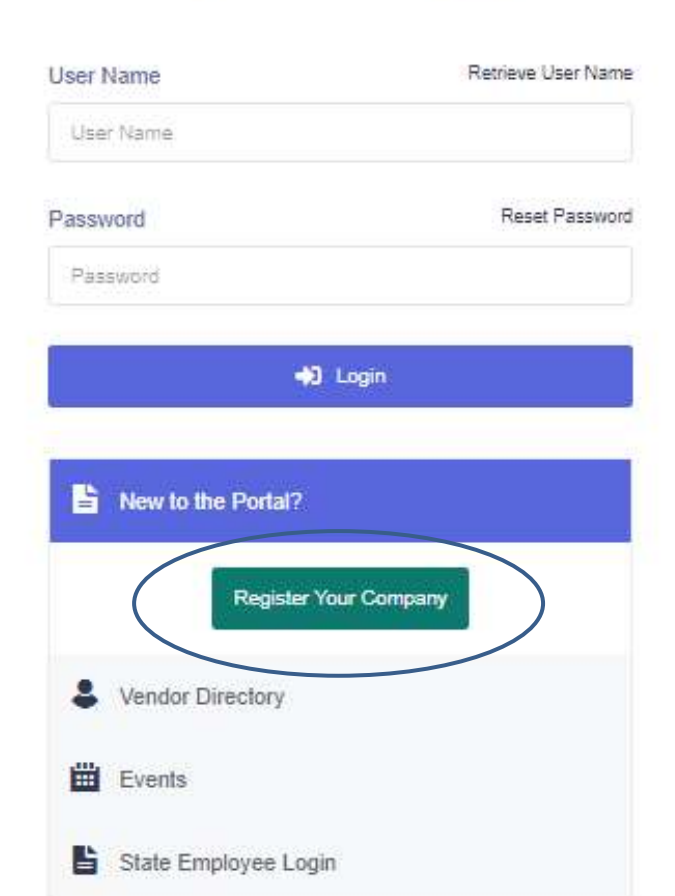

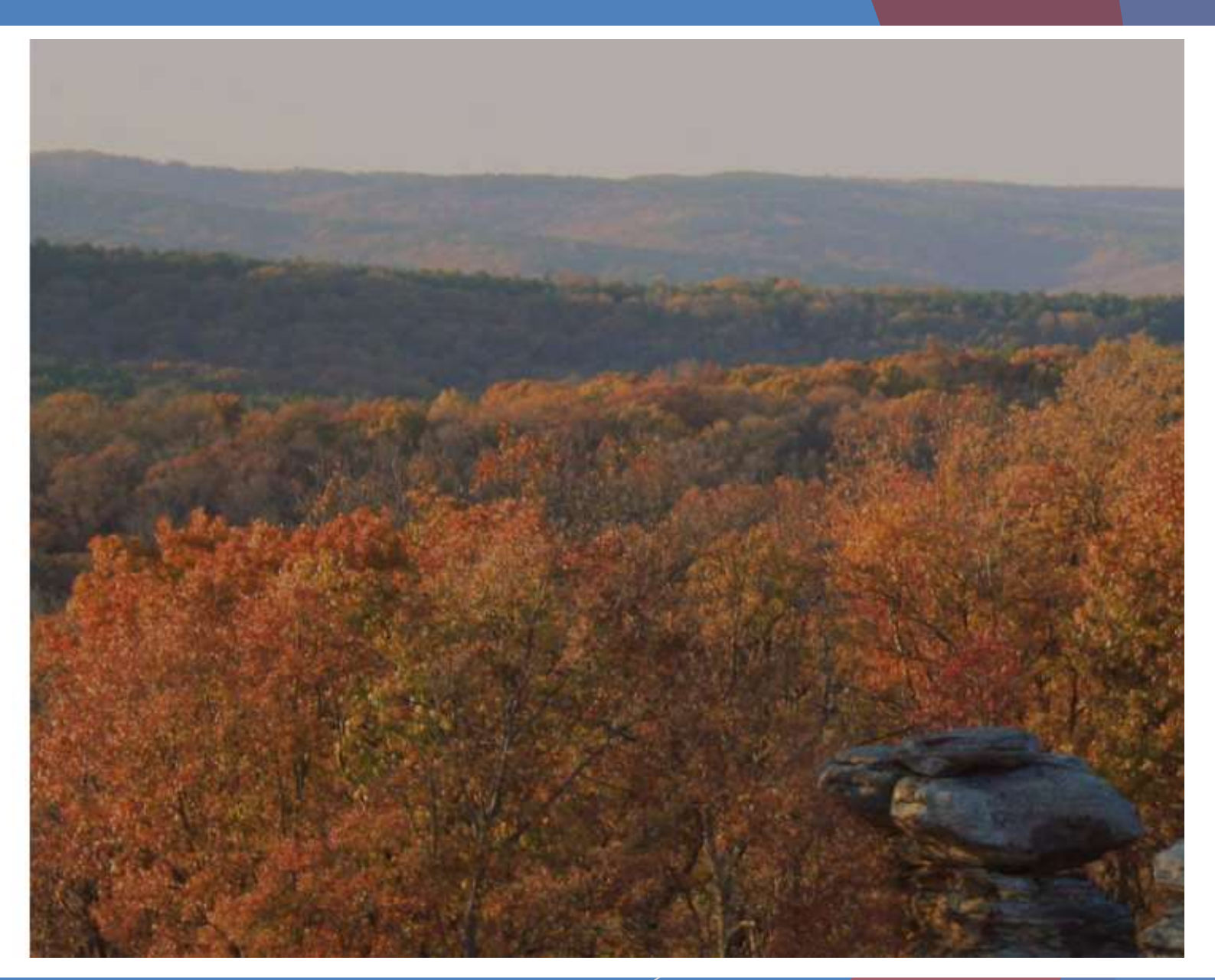

# Things you'll need

- Tax ID (FEIN) or Social Security Number for Sole Proprietors
- Most recent tax return
- Board of Elections registration number (if applicable)
- IDHR (Illinois Department of Human Resources) number (if applicable)
- Secretary of State registration number (if applicable)
- Name of all parent businesses and their percent ownership
- Name of all owners (people) and their percent ownership
- List of applicable NIGP codes (searchable from within form)

| 📌 🛞                                                                | STARS     |
|--------------------------------------------------------------------|-----------|
| Initial Registration / Sign up                                     |           |
| The registration pressure and if the Base of Renes moderne 3 dags: | iaso<br>C |
| Contacts & Usera                                                   | ۲         |
| The not a robot                                                    |           |

#### This step creates a profile on IPG only, this is NOT the full vendor registration.

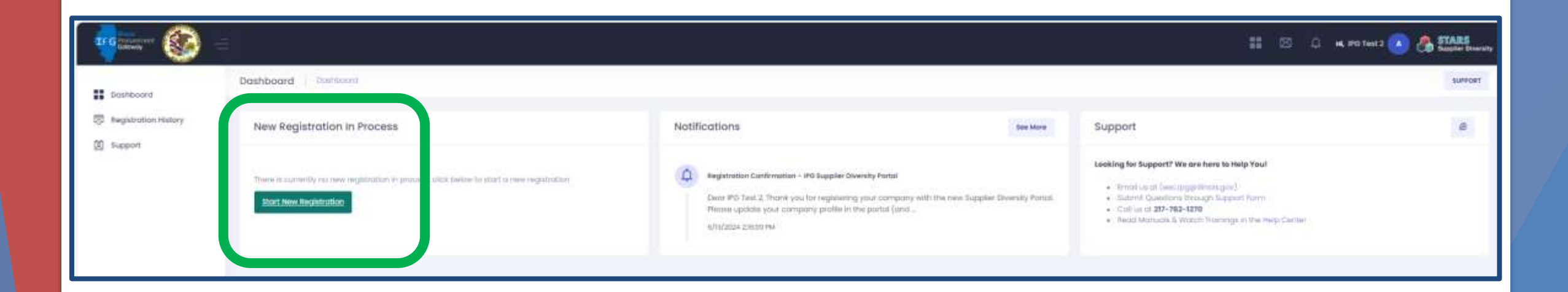

| 10 anna 🚳 -      |                                                                                                    |                                                                                                    |                   | <b>::</b> 3 0                                                                                                    | . 14 193 Test 2 🔊 💩 STARS |
|------------------|----------------------------------------------------------------------------------------------------|----------------------------------------------------------------------------------------------------|-------------------|----------------------------------------------------------------------------------------------------|---------------------------|
| Bashboard        | Dashboard Danasard                                                                                                    |                                                                                                    |                   |                                                                                                    | SUPPORT                   |
| New Registration | New Registration in Process                                                                                                    | Notifications                                                                                                    | See More          | Support                                                                                                    | 8                         |
| I Support        | Incomplete , Pending Submission<br>Determe Nerstration In Process<br>Supplier<br>Stotus<br>Submit Data<br>Review Data<br>Surread Massages | Registration Confirmation - IPO Supplier Diversity Portor     Dear IPO Test 2, Thank you for registering your terminary with the new bupplier     Restee updoes your company profile in the portor (and _,     n/s/2004 2mi00 M. | Diversity Portal. | Looking for Support? We are here to Help You!<br>• Small as its (esc. bogs Processor)<br>• Submit Contain through Support Firm<br>• Contain of 307-782-1270<br>• Sead Manuals & Watch Transing in the Help Center |                           |

## **General Information**

| - 🚫                                                                                       |                                                       |                            | 11 🛛 🗘 K 19070 | et 2 🕕 🚓 STARS |
|-------------------------------------------------------------------------------------------|-------------------------------------------------------|----------------------------|----------------|----------------|
| Denboort                                                                                  | General Information Hame - General Information        |                            |                |                |
| 🔄 New Registration -                                                                      |                                                       |                            |                |                |
| <ul> <li>Demental Information</li> <li>R 160P information</li> </ul>                      | At quantume manual sets • are mandatisfy to submasses |                            |                |                |
| ¥ Ownership Information                                                                   | Overview                                              |                            |                | ()             |
| Form R. Business     Hearmotion     Form B. Additional     Internotion                    | Businees Marie * O                                    | IPO Text 2                 |                |                |
| Form C. Smoll Business<br>Set-Asida Program<br>Form D. Department af<br>Humon Rama (DHII) | DBA Name 0                                            |                            |                |                |
| Form E. Authorized to ito<br>Business in Brook                                            | τακ το τγρο * Ο                                       | Federat Employer ID Number | U C            |                |
| Form F. Carlifications     Form G. Board of     Bections (BCK)                            | Federal Engloyer 10 Number * O                        | 12-12/21/21                |                |                |
| Form R. Iron Disclosure                                                                   |                                                       |                            |                |                |
| <ul> <li>Disclosure &amp; Contlicts of<br/>Interest</li> </ul>                            | Corporate Headquarters                                |                            |                |                |
| 🗶 Summary is Submit                                                                       | Courtery * O                                          | United States              | •              |                |
| E support                                                                                 | Company Address 1 * 0                                 | IPG (acctions              |                |                |
|                                                                                           | Addrens 2                                             |                            |                |                |
|                                                                                           | Cay * O                                               | . Ste                      |                |                |
|                                                                                           | County O                                              |                            |                |                |
|                                                                                           | 57619 0                                               | llinois                    | *              |                |
|                                                                                           | Zip/Posto/ Code * 0                                   | 82702                      | Z1p +4         |                |
|                                                                                           | Company Website 0                                     |                            |                |                |

## **NIGP Codes**

- Codes developed by NIGP to categorize goods and services.
- Consist of a Class code and a Class Item code
- For this application there is no requirement to certify in any particular code. Select as many or as few codes as you feel apply to your organization
- Solicitations select the NIGP codes that apply to them. Solicitations with the same codes that you are registered in will trigger a notification to you via email.

Selecting "Add New" will bring up an empty field at the bottom of the page. If you start typing in a number or word a list of options will pop up for you to select from

| GP Codes                                                                                     | Browse Codes                                                                                  |
|----------------------------------------------------------------------------------------------|-----------------------------------------------------------------------------------------------|
| Add New                                                                                      |                                                                                               |
| 390                                                                                          | * Car                                                                                         |
| 1<br>380 - 10 - Butter (See 390-56 for Margarine)                                            | 005 - 63 - Grinding and Polishing Compounds: Carborundum; Diamond; etc; (For Valve Grindin    |
| 390 – 02 – Aquatic Invertebrates (Octopus; Squid; Anemones; Sea Cucumbers)                   | 037 - 23 - Cards; Greeting and Gift (Including Recycled Types)                                |
| 390 - 05 - Casings; Meat; All Types                                                          | 037 - 25 - Carnival and Fair Equipment; Accessories and Supplies                              |
| 390 - 07 - Cheese                                                                            | 040 - 02 - Animal Carriers                                                                    |
| 390 - 15 - Dips; Food                                                                        | 040 - 03 - Animal Care Supplies (Collars; Clothing; Leashes; Litter Boxes; etc;)              |
| 390 - 21 - Eggs; Fresh                                                                       | 050 - 80 - Sculpturing Equipment and Supplies: Carving Boards; Casting Materials; Modeling Cl |
| 390 - 28 - Fruits; Fresh                                                                     | 052 - 88 - Wood Carvings and Woodcuts                                                         |
| 390 - 29 - Fruits; Fresh; Organic                                                            | 055 - 05 - Automobile Top Carriers                                                            |
| 390 - 33 - Hors djoeuvres; meat trays; vegetable trays; dessert trays; etc; for meetings and | 055 - 13 - Car Seats for Infants                                                              |
| 390 - 35 - Ibe                                                                               | 060 - 47 - Fuel System: Carburetors and Kits; Fuel Pumps; Tanks and Caps; etc;                |
| 300 - 42 - Icar Dry                                                                          | 065 - 07 - Bodies and Parts; Passenger Cars                                                   |

Selecting "Browse Codes" will bring up a list of Class Codes and their descriptions

NIGP Codes

#### Add New

|   | Code<br>Type | Code | Code Description                                          |
|---|--------------|------|-----------------------------------------------------------|
| + | NIGP         | 001  | Business Enterprise Program                               |
| + | NIGP         | 005  | ABRASIVES - All                                           |
| + | NUGP         | 010  | ACOUSTICAL TILE; INSULATING MATERIALS; AND SUPPLIES - All |
| + | NIGP         | 015  | ADDRESSING; COPYING; MIMEOGRAPH; - All                    |
| + | NIGP         | 019  | AGRICULTURAL CROPS AND GRAINS INCLUDING FRUITS; - AI      |
| + | NØR          | 020  | AGRICULTURAL EQUIPMENT; IMPLEMENTS; AND ACCESSORIES - All |

Hitting the + will add just this Class code.

Browse Codes

You will need to register in the Class Items code as well.

Click on the Class code number to bring up a list of Class Items codes.

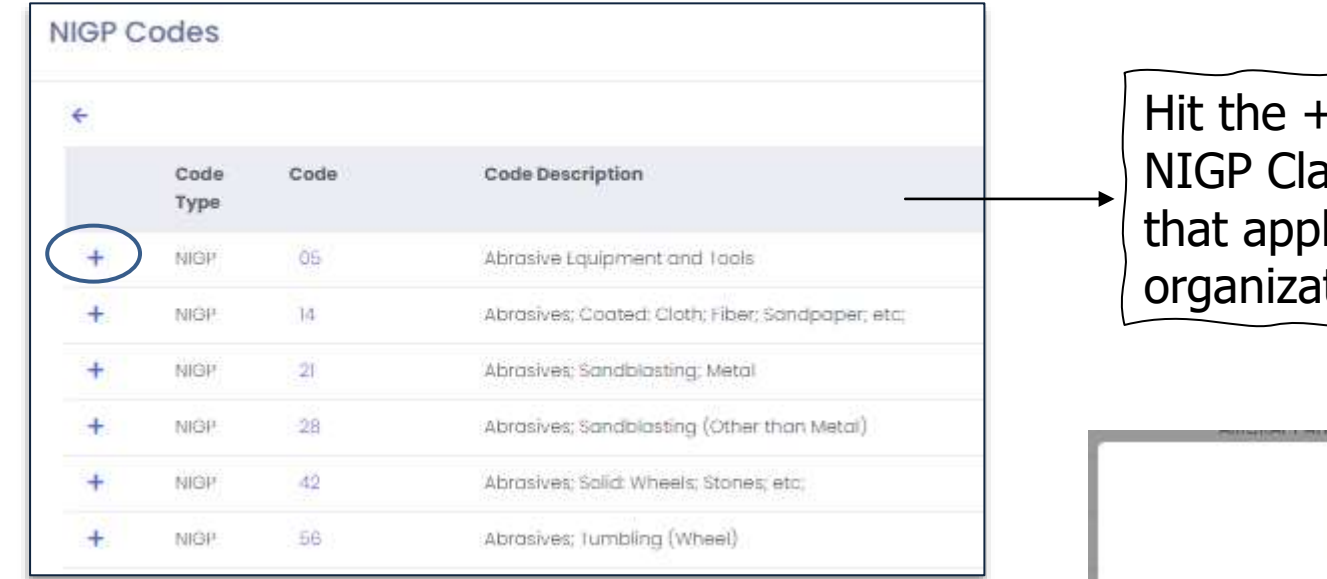

Hit the + before each NIGP Class Item Code that applies to your organization.

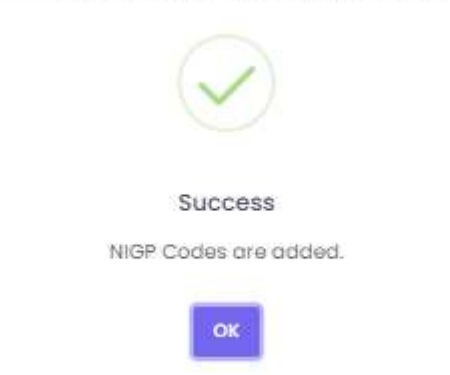

- Repeat the process until you have selected all the codes that apply to your organization.
- When done, you will have a list of codes with an option to Edit or Delete if needed.

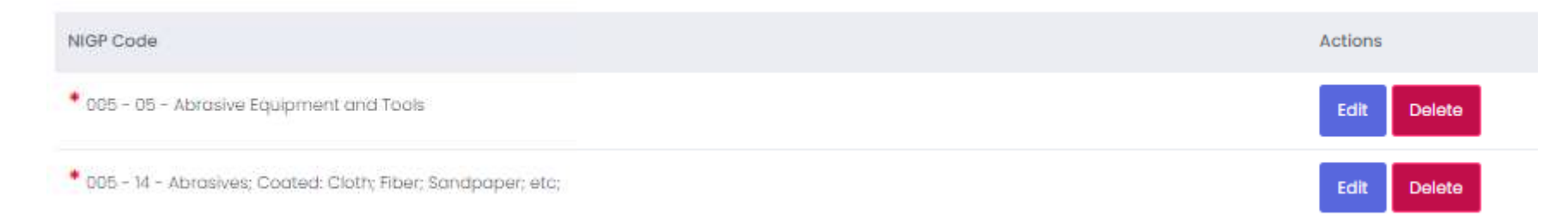

## **Ownership Information**

|                                                                                                    |                                                    | II 🖾 ú 🛪 PG Test 2 🕕 🐣 STARS |
|----------------------------------------------------------------------------------------------------|----------------------------------------------------|------------------------------|
| . Dateout                                                                                                    | Ownership information Rome - Ownership Information |                              |
| (2) New Registration                                                                                                    |                                                    |                              |
| ✓ Denerol Information<br>✓ NGP information                                                                                                    |                                                    |                              |
| Winanahigi Information                                                                                                    | Ownership Information                              | 6                            |
| <ul> <li>Form A. Bushesse<br/>indumnation</li> <li>Form B. Additional<br/>Striburnation</li> <li>Satt Askide Program<br/>Patrix D. Department of<br/>Hymness Rights (1948)</li> </ul> | Company Type * O Salas                             | ~                            |
| <ul> <li>Porm E. Authorizaii to der<br/>Businissi in Birrole</li> </ul>                                                                                                    | Sove & Continue                                    |                              |
| Film F. Centricotions                                                                                                    |                                                    |                              |
| # Bactions (BCE)                                                                                                    |                                                    |                              |
| 🖌 Form H. Iron Disclosure                                                                                                    |                                                    |                              |
| Poerri I Financial<br>E Disclosura & Confilence of<br>Instanted                                                                                                    |                                                    |                              |
| 🗶 Summary & Submit                                                                                                    |                                                    |                              |
| 🐯 Registration History                                                                                                    |                                                    |                              |
| E support                                                                                                    |                                                    |                              |

# **Ownership Information – Company Type**

- ► B Corporation
- C Corporation
- Corporation
- ► Franchise
- Government
- Joint Venture
- Limited Joint Venture
- ► LLC
- ► LLP

- Non Profit
- Partnership
- ► PC
- PLLC
- ► RLLP
- S Corporation
- Sole Proprietorship
- Unknown

### Form A. Business Information

| - 🚳 🗝                                                                                                    | 8                                                                                                    |                                                                                                    | 📰 🖂 🙃 κ. PO Test 2 🕕 👧 STARS |
|----------------------------------------------------------------------------------------------------|----------------------------------------------------------------------------------------------------|----------------------------------------------------------------------------------------------------|------------------------------|
|                                                                                                    | A, Business Information                                                                                                    |                                                                                                    | Digocy Burginer Bectsid Rock |
| Item Regulatorian         -           General Information         -           INCP Information         -                                                                                                  | Potros any: Al forma in critical for completed     Potros 6 Subcontractor 21 Journa 4 (must be completed     Subcontractor obly final algebra to as PD Regulation maritan for deel     Note The option may led be executed by final fuerous. But-Abbe progr | f samtachs tans ar proposals.<br>Uni patricipants ar applicants, You must select one of the spoke options to submit your regeneration.                               |                              |
| Community Information     Famini, Routannes     Information     Famini, Additional     Information     Famini, Additional     Inform C. Shout Ituainese     bef-Additional     Famini, C. Separatiment of | L Your Dusiness is registering as a *                                                                                                    | Alfine () Anne & Bulacommunitar () Bulacommunitar     Sevent SNE of the space's obtaine                                                                              |                              |
| <ul> <li>Human Rights (DHR)</li> <li>Farm E. Authorized to du<br/>Bustness in Riccis</li> </ul>                                                                                                    | 2. Name of CEO/Nusiness Owner*                                                                                                    |                                                                                                    |                              |
| Form F Certifications     Form 0. Bisord of     Eactors (BCE)     Form H, Von Disclosure                                                                                                    | 3. Annual Soles/Gross Receipts*                                                                                                    | Brites volume (b) URLD for mouth respective descendances descendances                                                                                                |                              |
| Form I. Pindoscul<br>Discloscov & Carrilletta ul<br>missegi<br>Euromay & Submit<br>Benistration History                                                                                                   | 4. When was your 9usiness Established?*                                                                                                    | Inner care in MADU/Try format it day is precised, which is that of the month, e.g.(2).00/2006.                                                                       |                              |
| I Support                                                                                                    | E. In what ILUNOB County(lee) are you constructing Businese**                                                                                                    | The business conducts business in mere sources     The business conducts business in mere sources     The business is not currently conducting business in the state |                              |
|                                                                                                    | 6. Contact Person for this lendor Beglatration*                                                                                                    | Entar-bell und Auf terman                                                                                                    |                              |
|                                                                                                    | Contact Person Title*                                                                                                    |                                                                                                    |                              |
|                                                                                                    | Contract Person Phone®                                                                                                    |                                                                                                    |                              |
|                                                                                                    | Compet Parson Erooll*                                                                                                    |                                                                                                    | n                            |

# A. Business Information

- Prime
- Prime and Subcontractor
- Subcontractor

<u>Subcontractor</u> only is not eligible to use IPG registration number for direct contracts, bids or proposals.

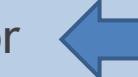

To register in the SBSP you must select <u>Prime</u> or <u>Prime and</u> <u>Subcontractor</u>

## A. Business Information

- Name of CEO/Business Owner
- Annual Sale/Gross Receipts (most recent fiscal year)
- Year business was established
- What ILLINOIS County(ies) you conduct business in
  - Statewide
  - One or more counties
    - You will indicate all counties that apply
  - Not currently conducting business in the State
- Contact person for this Vendor Registration
- Contact person Title
- Contact person phone
- Contact person email

# Form B. Additional Information

| Dashboard                                                                                                    | Form B. Additional Information Home - Form B. Additional Information                  |                                                                                                    |  |
|----------------------------------------------------------------------------------------------------|---------------------------------------------------------------------------------------|----------------------------------------------------------------------------------------------------|--|
| 🚊 New Registration 🦂                                                                                                    |                                                                                       |                                                                                                    |  |
| <ul> <li>General Information</li> <li>NIGP Information</li> <li>Ownership Information</li> </ul>                                                                                                    | All questions marked with * are mandatary for submission<br>B. Additional Information |                                                                                                    |  |
| <ul> <li>Form A. Business<br/>Information</li> <li>Form B. Additional<br/>Information</li> <li>Form C. Small Business</li> <li>Set-Aside Program</li> <li>Form D. Department of<br/>Human Rights (DHR)</li> <li>Form E. Authorized to do<br/>Business in Illinois</li> <li>Form F. Certifications</li> <li>Form G. Board of<br/>Elections (BOE)</li> <li>Form H. Iran Disclosure</li> <li>Form I. Financial</li> <li>Disclosure &amp; Conflicts of<br/>Interest</li> <li>Summary &amp; Submit</li> <li>Registration History</li> <li>Support</li> </ul> | • How did you learn about the Illinois Procurement Gateway? (Select ALL that apply)*  | Business Enterprise Program (BEP)/ Veterans Business Program (VBP)     Chief Procurement Officer (CPO)     Illinois Comptrollers Smart Business Illinois Program     Internet/Facebook     Marketing Brochure or Postcard     Procurement Technical Assistance Center (PTAC)     Small Business Administration (SBA)     Small Business Development Center (SBDC)     Small Business Set-Aside Program (SBSP)     State Agency     State University     Veterans Affairs     Trade Show or Seminar     Other Government Agency     Other |  |

## Form C. Small Business Set-Aside Program

| - 🛞                                                                                                    |                                                                                                    |                                                                                                    | II 🖾 🗘 н. Protest2 🕕 🙈 STARS                                                    |
|----------------------------------------------------------------------------------------------------|----------------------------------------------------------------------------------------------------|----------------------------------------------------------------------------------------------------|---------------------------------------------------------------------------------|
| E Dashboord                                                                                                    | Form C. Small Business Set-Aside Program Home - Form C. Small Business Set-Aside Pro                                                                                                    | rogram                                                                                                    |                                                                                 |
| 🔯 New Registration 💡                                                                                                    |                                                                                                    |                                                                                                    |                                                                                 |
| <ul> <li>General Information</li> <li>MOP Information</li> </ul>                                                                                                    | All qualificities market with • and mandattary for submeason                                                                                                    |                                                                                                    |                                                                                 |
| <ul> <li>Ownership Information</li> <li>Form A. Businessi<br/>Information</li> <li>Form B. Additional<br/>Information</li> <li>Form C. Smoll Businessi<br/>But-Aside Program</li> <li>Form D. Deportment of<br/>Human Bights (DHR)</li> <li>Business in tillnois</li> <li>Form F. Certifications</li> <li>Form F. Certifications</li> </ul> | <ul> <li>C. Small Business Set-Aside Program</li> <li>A "antid business" means are that is independently senial and operated, a lot dominant in tarking of guestion" # 5 description of the dominant in tarking of guestion" # 5 description of the description of the descript</li></ul> | nt w/ta hait of operation and meets the Heplined alse abrus and sales fontations.<br>I cantosting of maps influence in a kind of activity is which the Humbler of Sublewes concerns are primary engaged.<br>Is affaires shall be included.<br>See \$8,000,000<br>In BDQ.000<br>In BDQ.000<br>Is an under table for the tablet year of tas filing shall not essent \$21,000,000.                                                                                                    | Tegany Buppler Becken Dool                                                      |
| Electione (BOE)     Form H, Kon Disclosure     Form I, Finoncial     Disclosure & Conflicts of     interest     Summary & Sutemit                                                                                                    | The indext component and not exceed sector, or one measure component and the technology of the measure component and the<br>index to date.<br>Even if total group solves to date one and, if must be membred to the statement Manufact<br>it your totalments to commity registered in the final Baseway bit-Adde Program (385P) and<br>if your totalments to commity registered in the final Baseway bit-Adde Program (385P) and                                                                                                    | Interested Manuface<br>and all demonstration of the methods and the tobaying information manue of boarway, data boarway was established and (or data of)<br>choses must also include the number of employees in the allotement.<br>Id wants to re-gulary, wear the appropriate option below to devinced and attach an 355° Ne-Qualification Statement Hateval of provide<br>all wants to re-gulary, wear the appropriate option below to devinced and attach an 355° Ne-Qualification Statement Hateval of provide | incorporation, wonter-values that your company is boost in throw and take grave |
| Tegistration History                                                                                                    | 1. Would you like to apply or requalify for the Small Business Set Aside Program.*                                                                                                    | () No.                                                                                                    |                                                                                 |
| E support                                                                                                    |                                                                                                    | Ves - My business is objectly registered in this program and 1 would like to re-quality Ves - My business is INCP currently registered in this program and 1 would like to apply                                                                                                    |                                                                                 |

## Form C. Small Business Set-Aside Program

| 1. Would you like to apply or requalify for the Small Business Set Aside Program® | ○ No                                                                                      |
|-----------------------------------------------------------------------------------|-------------------------------------------------------------------------------------------|
|                                                                                   | Yes - My business is already registered in this program and I would like to re-qualify    |
|                                                                                   | O Yes - My business is NOT currently registered in this program and I would like to apply |
|                                                                                   |                                                                                           |
| SBSP Re-Qualification Statement*                                                  | Choose file Browse                                                                        |
|                                                                                   | Upload                                                                                    |
|                                                                                   | 2022 sbsp re-qualification statement.docx                                                 |
|                                                                                   | File size should not exceed 28 MB.                                                        |

#### Re-Qualification Statement: https://cpo-general.illinois.gov/sell-2-illinois.html

| Sma                                                                                                    | II Business Set-Aside Program Re-Qualification Statement                                                                                                    |
|----------------------------------------------------------------------------------------------------|----------------------------------------------------------------------------------------------------|
| The Illinois Procurement of<br>to meet certain criteria.<br>requirements. The Chie<br>qualifications                                                                                                    | Code (30 ILCS 500/45-45) requires businesses participating in the Small Business Set-Aside Program<br>Completion of this Re-Qualification Statement is one way to demonstrate compliance with the<br>of Procurement Office may request additional information at any time to verify your business'                                                                                                    |
| Illinois Procurement Cod                                                                                                    | le Annual Sales Criteria for Small Business – 30 ILCS 500/45-45                                                                                                    |
| <ul> <li>No <u>wholesale</u> business</li> <li>No <u>retail</u> business or bu<br/>500/45-45 (b)(2).</li> </ul>                                                                                                    | is a small business if its annual sales and receipts exceed \$13,000,000. 30 ILCS 500/45-45 (b)(1).<br>usiness selling <u>service</u> is a small business if its annual sales and receipts exceed \$8,000,000. 30 ILCS                                                                                                    |
| <ul> <li>No <u>construction</u> busine</li> </ul>                                                                                                    | ness is a small business if its annual sales and receipts exceed \$14,000,000. 30 ILCS 500/45-45 (b)(4).                                                                                                    |
| When computing the size<br>Businesses desiring to q<br>statement delineating the                                                                                                    | e status of a bidder, annual sales and receipts of the bidder and all of its affiliates shall be included.<br>ualify under more than one category (i.e. wholesale and retail) must also submit a notarized<br>e dollar component of each category.                                                                                                    |
| ş                                                                                                    | 2022 or most recent year's Annual Gross Sales and Receipts                                                                                                    |
|                                                                                                    | Number of Employees (Manufacturing only)                                                                                                    |
| I certify at the ti                                                                                                    | me of signing my business continues to meet the IL Procurement Code's annual sales criteria.                                                                                                    |
| Illinois Administrative Ru                                                                                                    | ules Criteria for Small Business – 44 ILL. ADM. CODE 1.4545                                                                                                    |
| <ul> <li>A small business is a bullet. ADM. CODE 1.4545</li> <li>A small business in Illinois of Act of 1983 [805 ILCS 5]<br/>1997 [805 ILCS 206], or of 2001 [805 ILCS 215].</li> <li>A small business that is influence in a kind of b 1.4545(e)(3).</li> </ul> | usiness that is independently owned and operated and is not dominant in its field of operation. 44<br>(c)(1).<br>ois is defined as an entity that meets the Sales Criteria above and is a sole proprietor whose primary<br>$\psi$ is a business incorporated or organized as a domestic corporation under the Business Corporation<br>5/1.80) or is a business organized as a domestic partnership under the Uniform Partnership Act of<br>r a business organized as a domestic limited partnership under the Uniform Limited Partnership Act of<br>r a business organized as a domestic limited partnership under the Uniform Limited Partnership Act<br>. 44 ILL. ADM. CODE 1.4545(e)(2).<br>s not dominant in its field of operations means the business does not exercise a controlling or major<br>susiness activity in which <u>a number of</u> business concerns are primarily engaged. 44 ILL. ADM. CODE |
| I certify at the ti                                                                                                    | me of signing my business continues to meet the IL Administrative Rules Criteria.                                                                                                    |
| Vendor understands and<br>submitted to the State m<br>State, termination of con                                                                                                    | agrees that failure to provide true and accurate information on this or any other document<br>ay, in accordance with Illinois statutes and rules, result in suspension from doing business with the<br>tracts, and other sanctions.                                                                                                    |
| Handwritten Signature &                                                                                                    | Printed Name Business Name                                                                                                    |
| Title                                                                                                    | Date                                                                                                    |
|                                                                                                    |                                                                                                    |

State of Illinoi's Chief Procurement Office General Services Small Business Set-Aside Program Re-Qualification Statement v.22.1

## Form C. Small Business Set-Aside Program

| 1. Would you like to apply or requalify for the Small Business Set Aside Program*                                                                                                    | o<br>es - My business is already registered in this program and I would like to re-qualify          |
|----------------------------------------------------------------------------------------------------|----------------------------------------------------------------------------------------------------|
| © ¥4                                                                                                    | es - My business is NOT currently registered in this program and I would like to apply              |
| Business Category In the text field, identify your business' category by entering one or more a the following: Wholesale, Retail/Service, Construction, or Manufacturing.*                                                                                                    | If Wholesale Retail/Service Construction Manufacturing<br>Choose the applicable business categories |
| REQUIRED TAX DOCUMENTS: Upload a copy of the page(s) showing total annual gross sales for<br>the company from your latest Federal income tax return, and the page showing an Illinois<br>address from your most recent Illinois Income Tax Return. In addition, manufacturers are<br>required to submit the latest year's Form IL-941 (Illinois Withholding Income Tax Return)<br>showing the number of Forms W-2 and 1099 issued. If you have not filed federal or state | Dr     Choose tile     Browse       Upload     Upload                                               |
| income tax returns, upload the notarized statement described in the instructions at the vey top of this form. Tax forms are also required for any parent entity(ies) and other affiliated businesses of the parent entity(ies).*                                                                                                    | FIRE SKE STUDU JUL AALEAU 20 MD.                                                                    |

### Form D. Department of Human Rights

|                                                                                                    |                                                                                                    | 11 🖂 🗘 🗮 POTRETZ 🕕 🖧 STARS                                                                                                    |
|----------------------------------------------------------------------------------------------------|----------------------------------------------------------------------------------------------------|----------------------------------------------------------------------------------------------------|
| E Dostiboard                                                                                                    | Form D. Department of Human Rights (DHR) Home - form D. Department of Human Rights (D                                                                                                    | em)                                                                                                    |
| 🚺 New Registration 💫 .                                                                                                    |                                                                                                    |                                                                                                    |
| 🛩 Demend Information                                                                                                    | . All quantaries membras with $\bullet$ doe manufactory for submaniform                                                                                                    |                                                                                                    |
| Oversenhip internation     Form 3, Business     internation                                                                                                    | D. Department of Human Rights (DHR)                                                                                                    | lagariy lagata lacins inar                                                                                                    |
| Form E. Ashthumat<br>articleum C. Small Russies.<br>Sal-Asade Program.<br>Form D. Department of<br>skarnen Bights (DHR)<br>Form T. Authoritant in do<br>Starten T. Suthoniant in do | The version emptoyed (Thee) to more full-time employees of any time during the paralityees,<br>Ine version a regulated to regulate with 2046, the version durant enter the Public Contract, Name<br>Telephone Call the CAR Public Contracts (version 2000) Ref-2020 tensions Mandaty and Process<br>Internal multi-ray downsion the larm Nam the Department of Human Nights website<br>Make Write to the Department of Human Nights, Public Contracts (version 2010) Web Networks Television | Leman Howe is conset. River: Exportment of Homon Rights (CHV) Patric Contract Nermon: Veroor should provide the total nermon of employees and then send the appropriate for that periods to the basever. P<br>er and Rippoliton Date. If the Veroor date: not have an UMI Table: Contract Nermon, the Veroor may ability on approximation form by:<br>an AX - 500 PM Centre Time. (Tab. (20) 263–1076).<br>If Sens IV-500, Oncoget 100900. |
| Farm F, Certifications     Form O, Boord of     Form O, Boord of     Form H, Bon Disclosure     Form H, Bon Disclosure                                                              | 1. Highest number of employees (Vicluding full and part time employees) at any time during the past year.                                                                                                    |                                                                                                    |
| Form L Financial<br>St Disclosure & Cuefficts of<br>miserest<br>Summary & Submit                                                                                                    | 2. Select the DHE Status of your Business*                                                                                                    | My Builness had 8 or more employees at any time office the past year     Or My Builness is not required to have a Drift number because all of our employees are effectly maskle VS     My Builness is not required to have a Drift number because we had been than 10 employees an efficiency within the past year                                                                                                    |
| 思 Registration History<br>図 Support                                                                                                    |                                                                                                    |                                                                                                    |
|                                                                                                    |                                                                                                    | Reive & Continue                                                                                                    |

#### https://dhr.illinois.gov/public-contracts/where-to-start.html

## Form E. Authorized to do Business in Illinois

| 🥶 😳 -                                                                                                    |                                                                                                    | II SI D. H. PO Tent 2 🕕 🐣 STARS Resulte Thereas                                                                                                    |
|----------------------------------------------------------------------------------------------------|----------------------------------------------------------------------------------------------------|----------------------------------------------------------------------------------------------------|
| E Desnboard                                                                                                    | Form E. Authorized to do Business in Illinois Home - Pom E. Authorized to do Bu                                                                                                    | aalmena in Illindia                                                                                                    |
| 😰 New Registration 🕞                                                                                                    |                                                                                                    |                                                                                                    |
| <ul> <li>General Information</li> <li>RIOP Information</li> </ul>                                                                                                    | More thank to the second section and the second section of the second section of the section of the section of the |                                                                                                    |
| <ul> <li>Ownership Information</li> <li>Form A. Susinoss</li> </ul>                                                                                                    | E. Authorized to do Business in Illinois                                                                                                    | Teopoy Nagainer Restrant Doce                                                                                                    |
| Form 8. Additional<br>Form 0. Imm8 Auditional<br>Form 0. Imm8 Auditional<br>San Audit Program<br>Form 0. Department of<br>Human Rights (DHR)<br>Form: E. Authoritad to do<br>Buarries In Illinois | A vehicle must be or ally constituted legal willly provide substitling a tool or of<br>principle the exploration or approach the document with their exploration.<br>Par internation on registering to conduct business in three, please coll 211-504-9<br>centred copies and copy requests for UDs, Uh; and Uh; please coll 211-504-9                                                                                                    | we can result be suffering to increase for conduct offers in these grap to executing a contract. Version should extend the option that inpresents free burness. If sevential requests additional intervocurs version around a fine to be burness. If sevential requests additional intervocurs version around a fine to be burness. If sevential intervocuts requests additional intervocurs version around a fine to be burness. If sevential intervocuts requests additional intervocurs version around a fine to be burness. If sevential intervocuts requests additional intervocurs version around a fine to be burness. If sevential intervocuts requests and an 201-302-8020. For 508. |
| Form F. Curtifications     Form 6. Board of     Biactoria (BOE)                                                                                                    | In your Business Registered and Authorized to do business in Binols?*                                                                                                    | Trace - registered and in gould standing with the litrais Secretary of State     No - hot required to register with the litrais Secretary of State - take Proprietor or General Instrumbla                                                                                                    |
| Korm H. Inter Disclosure<br>Form I. Francisol     Sociosure & Conflicts of<br>Intervel     Summary & Submit                                                                                       |                                                                                                    | Inst - inst required to register with the Binots Becretary of Base - Other                                                                                                    |
| S Registration History                                                                                                    |                                                                                                    | Sove & Continue                                                                                                    |

## Form F. Certifications

| 🥶 🐼 -                                                                                                    | III 🖾 🗘 H. (PO Tast 2 🕕 🚓 STARS Supplier Direct)                                                                                                    |
|----------------------------------------------------------------------------------------------------|----------------------------------------------------------------------------------------------------|
| Boshboard                                                                                                    | Form F. Certifications Home - form F. Certifications                                                                                                    |
| New Registration -                                                                                                    |                                                                                                    |
| <ul> <li>Gerwalt Mormation</li> <li>MCP Information</li> </ul>                                                                                                | All questions manual with * any mandatory for submession                                                                                                    |
| <ul> <li>Onmenship information</li> <li>Form A. Business<br/>Information</li> <li>Form E. Additional</li> </ul>                                               | F. Certifications                                                                                                    |
| Information<br>Form C. Small Business<br>Set-Asido Program<br>Form D. Department of<br>Human Rights (DHR)<br>Form E. Authentiat for do-<br>Business Infilmons | These contracted on the tegender by de in online to dependent with the operation of the comparison of the provide the tegender of the second operation of the second operation |
| Form F Certifications     Form 0. Board of     Elections (BOE)                                                                                                | Vendor certifies it is not prohibited by federal agencies pursuant to a United States Department     of Homestand Security Binders Operational Directive due to operational Directive due to operational Directive due      |
| Form H. Iran Disclosure     Form L Financial     Disclosure & Conflicts of                                                                                    | 10°                                                                                                    |
| Summary & Submit                                                                                                    | 2. This applies to individuals, sole proprietorships, general partnerships, and single member UCS. I we into otherwise applicable. Vendor certifies he/she is not in default on an educational loan. 5<br>ILCS 385/3*                                                                                                    |
| Support                                                                                                    | 3. Vendor certifies that it has leviewed and will comply with the Department of Employment 🔘 xee 🔘 so Security Low (20 s.c.s 1005/1008-47) as applicable*                                                                                                    |
|                                                                                                    | 4. Vendor certifies it has neither been convicted of bribing or attempting to bribe an Officer or Employee of the State of Illinois or any other State, nor made an admission of guilt of such conduct that is a matter of record, 30 LCS S00/S0-6*                                                                                                    |
|                                                                                                    | 5. If Vendor has been convicted of a Jelony, vendor certifies of least five years have passed since the data of completion of the sentence for such falony, unless no person held responsible by a prosecutor's office for the facts upon which the conviction was based continues to have any involvement with the business, vendor further certifies that it is not barred from being awarded a combact, 30 LICS 500/50-10*                                                                                                    |

### Form G. Board of Elections

| 🦛 🚱 =                                                                                                    |                                                                                                    |                                                                                                    | II 🖾 🗘 🛪 PO Test 2 🕖 🕭 STARS                                                                                                    |
|----------------------------------------------------------------------------------------------------|----------------------------------------------------------------------------------------------------|----------------------------------------------------------------------------------------------------|----------------------------------------------------------------------------------------------------|
| Doshboard                                                                                                    | Form 0. Board of Elections (BOE) Home Form 0. Board of Elections (BOE)                                                                                                    |                                                                                                    |                                                                                                    |
| New Registration -                                                                                                    |                                                                                                    |                                                                                                    |                                                                                                    |
| General Wormation                                                                                                    | All specificnes instanted come * and international to activitization                                                                                                    |                                                                                                    |                                                                                                    |
| <ul> <li>Ownership Information</li> </ul>                                                                                                    | G. Board of Elections (BOE)                                                                                                    |                                                                                                    | import Suppler Sector Date                                                                                                    |
| Form A Busilianse<br>Information<br>Form C. Small Buildings<br>Sci-Saliss Pagaran<br>Form D. Opparitment of<br>Human Rights (DHR)<br>Form E. Authorizat to as<br>Gustness in litrasis                                                                       | To exercise is an westly storing boost-way for profit (i.e. some propriationship, portionaria), op<br>Butter Board of Elections to register in the Neode Modournment Galaxies). Som Modourn in<br>For more information attauct which wettless and persons are considered attributed with<br>for calculations intermedian registering flam Board of Rectines regulated attributed with<br>for calculations intermedian registering flam Board of Rectines regulated attributed with<br>debto/those recurs internation (2010) attribute 2010 (intermedian 2010)<br>Vender is under a continuing multi to calculate the registration or regimed by the Telecon | portanon, limited tooling company or portnership, or otherwise), and the version is negativing in Section X. Question fac a prime contractor unity or prime co<br>race by antice and persons difficuent with your business are portleted harm money protocor communices to certain alternotation are well as declared can<br>your burning persons are the Business flagation of MC evolution the State Board of Buctions website are in the Stress Processes Tools which a doctory<br>to burning person are the Business flagation of MC evolution on the State Board of Buctions website are in the Stress Processes Tools which a doctory<br>but the Informing Springhed Office 2328 5 Mucletifue Bud. Springhes; 552704 Office House Mondary Priday 550 am - 4.30 prim Proces 217 552 Bill Yes; 27 18<br>– Palls<br>an Code." | mounter and subcommounter, then it instat the registeries with the<br>stockes for moos offices.<br>We of the Convert Assembly's relation.<br>Or 5059: Change Office Off W. Randorph, Suite M. RD. Change & |
| <ul> <li>Form F. Certifications</li> <li>Form D. Board of<br/>Biections (BOE)</li> <li>Form H. Inter Disclosure<br/>Form I Financial</li> <li>Disclosure A Conflicts of<br/>Interest</li> <li>Summary &amp; Submit</li> <li>Registration History</li> </ul> | L is your itualness registered with the Board of Elections (BOC)?*                                                                                                    | Pas - I cartify my business is registered with ECC     No - Lostify my business is a non-profit or a governmental entity and twentise not required to register with ECC.     Nor applicable - Losiected "subcontractor only" in flection A - Question 1.                                                                                                    |                                                                                                    |
| E Support                                                                                                    |                                                                                                    | Sovio & Continue                                                                                                    |                                                                                                    |

#### https://elections.il.gov

## Form H. Iran Disclosure

| - 🚳                                                                                                    | II 🖾 🗘 HE MOTHERS 🕕 🔂 STARS                                                                                                    |
|----------------------------------------------------------------------------------------------------|----------------------------------------------------------------------------------------------------|
| Dashboard                                                                                                    | Form H. Iran Disclosure Home - Form H. Iran Disclosure                                                                                                    |
| Rew Registration     General Pharmation     VIGP Information     Commutics Information                                                                                                    |                                                                                                    |
| Form A Business<br>Form A Business<br>Form E Astalisation<br>Form E Astalisation<br>Form C Broal Rusiness<br>Set-Astale Program<br>Form D Department of<br>Human Rights (DHR)<br>Form E Authorized to do<br>Business in Broas     | H. Iron Disclogure      Such and/or multiple whether the render or inty of to composite parents or advalues. If they were business operations that include a problem of apples or semials to the Commune of that composite method from composite method from composite method from composite method from composite or network or interval apply plans.     Such and/or multiple and the Commune of the Composite parents or advalues of the composite or advalues of the composite and the composite were produced in a problem of apply and the Commune of the composite or advalues of the composite or advalues of the composite or adval |
| <ul> <li>Form F. Certifications</li> <li>Form 0. Board of<br/>Escatoric (BOE)</li> <li>Form H. Burn Disclosure<br/>Form I. Francial</li> <li>Disclosure 6. Conflicts of<br/>Biologiest</li> <li>Surremary &amp; Submit</li> </ul> | 1. Do you or any of your corporate parents or subsidiaries have any business operations that must 💦 vec () to business operations to disclosed?*                                                                                                    |
| SinglistroSon History                                                                                                    | Sove & Continue                                                                                                    |

| Total Same                                                                                                    |                                                                                                    |                                                                                                    |               | ⊠           | ₽         | H, IPG Test 2 🕕 🐣 STARS<br>Replier Diversity |
|----------------------------------------------------------------------------------------------------|----------------------------------------------------------------------------------------------------|----------------------------------------------------------------------------------------------------|---------------|-------------|-----------|----------------------------------------------|
| Dashboard                                                                                                    | I. Financial Disclosure & Conflicts of Interest                                                                               |                                                                                                    |               |             |           | Legacy Supplier Section Docs                 |
| 🕅 New Registration 🚽                                                                                                    | Financial Disclosures and Conflicts of Interest Information must<br>involucing Individual soficiations or awarding contracts. | be occurately completed and submitted by the prime contractor, any parent entity(set) and any subcontractors. State agen                                                                                                    | oles and un   | versities v | vill cons | ider this information when                   |
| General Information     MIGP Information                                                                                                    | the attached Hoarcal Disclosure and Conflicts of Interest form<br>parent is required.                                         | must be completed if your business in 100% awned by another entity, called a "parent." If there are several layers of 100% awn                                                                                                    | enthip parer  | is, then a  | separa    | de form for each 102% awnership              |
| <ul> <li>Recrimentation</li> <li>Connership Information</li> <li>Form A. Business<br/>Information</li> <li>Form E. Additional<br/>Information</li> <li>Form C. Small Business<br/>Bet-Aside Program</li> <li>Form D. Department of<br/>Human Rights (DHR)</li> <li>Form E. Authorized to do<br/>Business in Binois</li> <li>Form F. Certifications</li> <li>Form G. Board of<br/>Elections (BOE)</li> </ul> | A. Identify the applicable entity type*                                                                                       | Publicity Traded Entity  Privately Held Entity with more than 100 shareholders  Privately Held Entity (non-U.S.)  Sole Proprietanship (this does not include single-member ILCs or S-Corps)  Not-for-profit entity  Other Privately Held Entity (i.e. ILC/partnership/privately held corporation with 106 or fewer shareholders / or other                                                                                                 | entity type r | iot clearly | identifie | ed in another option)                        |
| Form H, Iran Disclosure     Form I. Financial     X Disclosure & Conflicts of                                                                                                    | B, is there a parent entity that owns 100% of the Business?*                                                                  | No Ves                                                                                                    |               |             |           |                                              |
| Interest<br>Summary & Submit<br>Registration History<br>Support                                                                                                    | C. Instrument of Ownership or Beneficial Interest*                                                                            | Corporate Stock (C-Corporation/S-Corporation/Professional Corporation/Service Corporation)     Limited Liability Company Membership Agreement (Series LLC/Low-Profit Limited Liability Partnership)     Partnership Agreement (General Partnership/Limited Partnership/Limited Liability Partnership/Limited Liability Lim     Trust Agreement (Beneficiary)     Sole Proprietorship (this does not include single-member LLCs or S-Corps) | iled Partners | hip)        |           |                                              |
|                                                                                                    |                                                                                                    | C Not-tar-Profit                                                                                                    |               |             |           |                                              |

Is there a parent entity that owns 100% of the business?

Yes

- Download "ipg parent financial disclosures and conflicts of interest form"
- Fill out completely with information pertaining to the parent entity
- Upload completed version here

No

- Instrument of ownership or beneficial interest
  - Corporate Stock (C Corp, S Corp, Professional Corp, Service Corp)
  - Limited Liability Company membership agreement (Series LLC, Low profit limited liability partnership)
  - Partnership agreement (general partnership, limited partnership, limited liability partnership)
  - Trust agreement (beneficiary)
  - Sole Proprietorship (not single member LLC or S Corp)
  - ► Not-for-profit
  - Other
    - describe

- Is there any individual or entity who meets any of the following thresholds: (a) owns more than 5% of the business, (b) holds ownership share of the business valued in excess of \$123,420.00 (c) is entitled to more than 5% of the business' distributive income, or (d) is entitled to more than \$123,420.00 of the business' distributive income
  - > Yes the information is publicly available on a website (skip questions 5-8 and 11-20)
    - List website address
  - > Yes the information is publicly available as a document (skip questions 5-8 and 11-20)
    - ► Federal 10K, 20F, 40F, or equivalent (attach document)
  - > Yes the information is not publicly available
    - List individuals
  - Yes Sole Proprietor
    - Enter owners first and last names
  - ▶ No there are no individuals or entities that meet any of these thresholds
  - Not applicable not for profit entity

2. Please certify that the following statement is true: all individuals or entities that hold an ownership interest in the business of greater than 5% or valued greater than \$123,420.00 have been disclosed in question 1.\*

3. Please certify that the following statement is true: all individuals or entities that were entitled to receive distributive income in an amount greater than \$123,420.00 or greater than 5% of the total distributive income of the business have been disclosed in question 1.\*

Disclosure of Board of Directors for Not-for-Profit Entities\*

#### Questions 5-8 (skip if indicated above)

5. For the individuals disclosed above in question 1 and for sole proprietors, are any of them a person who holds an elective office in the state of Illinois or holds a seat in the general assembly, or are they the spouse or minor child of such person?\*

6. For the individuals disclosed above in question 1 and for sole proprietors, are any of them appointed to or employed in any offices or agencies of state government and receive compensation for such employment in excess of 60% (\$123,420.00) of the salary of the governor, or are any of them the spouse or minor child of such person?

7. For the individuals disclosed above in question 1 and for sole proprietors, are any of them an officer or employee of the capital development board or the Illinois toll highway authority, or are any of them the spouse or minor child of such person?\*

8. For the individuals disclosed above in question 1 and for sole proprietors, are any of them appointed as a member of a board, commission, authority, or task force authorized or created by state law or by executive order of the governor, or are they the spouse or an immediate family member who currently resides or resided with such person within the last 12 months?\*

9. If any question in 5-8 above is answered yes, please answer the following: Do any of the individuals identified, their spouse, or minor child receive from the entity more than 7.5% of the entity's total distributable income or an amount of distributable income in excess of the salary of the Governor (\$205,700.00)?\*

10. If any question in 5-8 above is answered yes, please answer the following: Is there a combined interest of any individual identified along with their spouse or minor child of more than 15% in the aggregate of the entity's distributable income or an amount of distributable income in excess of two times the salary of the Governor (\$411,400.00)?\*

## Summary & Submit

| Transment 🚱 -                                                                                                    |                                                                                   | 🏥 🖾 🗘 16, IPO Test 2 🕕 🖓 STARS |
|----------------------------------------------------------------------------------------------------|-----------------------------------------------------------------------------------|--------------------------------|
| Doshboard                                                                                                    | View Summary & Submit Home - View Summary & Submit                                |                                |
| New Registration                                                                                                    | New Registration Data (Last updated on 08/14/2024) Traile same (Pessing tunniand) | EXPORT TO POP                  |
| <ul> <li>General Information</li> </ul>                                                                                                    |                                                                                   |                                |
| VGP Information                                                                                                    | General Information                                                               | •                              |
| <ul> <li>Ownership Information</li> </ul>                                                                                                    |                                                                                   |                                |
| Form A. Business<br>Information<br>Form B. Additional<br>Information<br>Form C. Small Business<br>Set-Aside Program<br>Form D. Department of<br>Human Biotas (CHR) | NIGP Information                                                                  | •                              |
| <ul> <li>Form E. Authorized to do</li> <li>Business in Illinois</li> <li>Form F. Certifications</li> </ul>                                                         | Ownership Information                                                             | •                              |
| Form G. Board of<br>Elections (BOE)                                                                                                    |                                                                                   |                                |
| <ul> <li>Form H. Iran Disclosure</li> <li>Form I. Financial</li> <li>Disclosure &amp; Conflicts of<br/>Interest.</li> </ul>                                        | Form A. Business Information                                                      | •                              |
| × Summary & Submit                                                                                                    |                                                                                   |                                |
| Registration History                                                                                                    | Form 8. Additional Information                                                    | • • •                          |
| Support                                                                                                    |                                                                                   |                                |

## Summary & Submit

| Submit New Peolstration                                                   |  |
|---------------------------------------------------------------------------|--|
|                                                                           |  |
| New Registration                                                          |  |
| ✓ General Information                                                     |  |
| VISP Information Organization IPC Test 2 Date 6/14/2024                   |  |
| Ownership Information                                                     |  |
| Form A Business Information that I understand to be correct and accurate. |  |
| Form B. Additional                                                        |  |
| Form C. Small Business                                                    |  |
| Bet-Aside Program Signature                                               |  |
| Fam) D. Department of                                                     |  |
| Form E. Authorized to do                                                  |  |
| Business in filinois                                                      |  |
| Form F. Certifications                                                    |  |
| Form C. Board of<br>Elections (BOE)                                       |  |
| Form H. Iron Disclosure                                                   |  |
| Form L Financial                                                          |  |
| Disclosure & Conflicts of     interest                                    |  |
| × Summary & Submit                                                        |  |
| C Registration History                                                    |  |
| Support Sign above                                                        |  |
| Clear Save Signature                                                      |  |
|                                                                           |  |

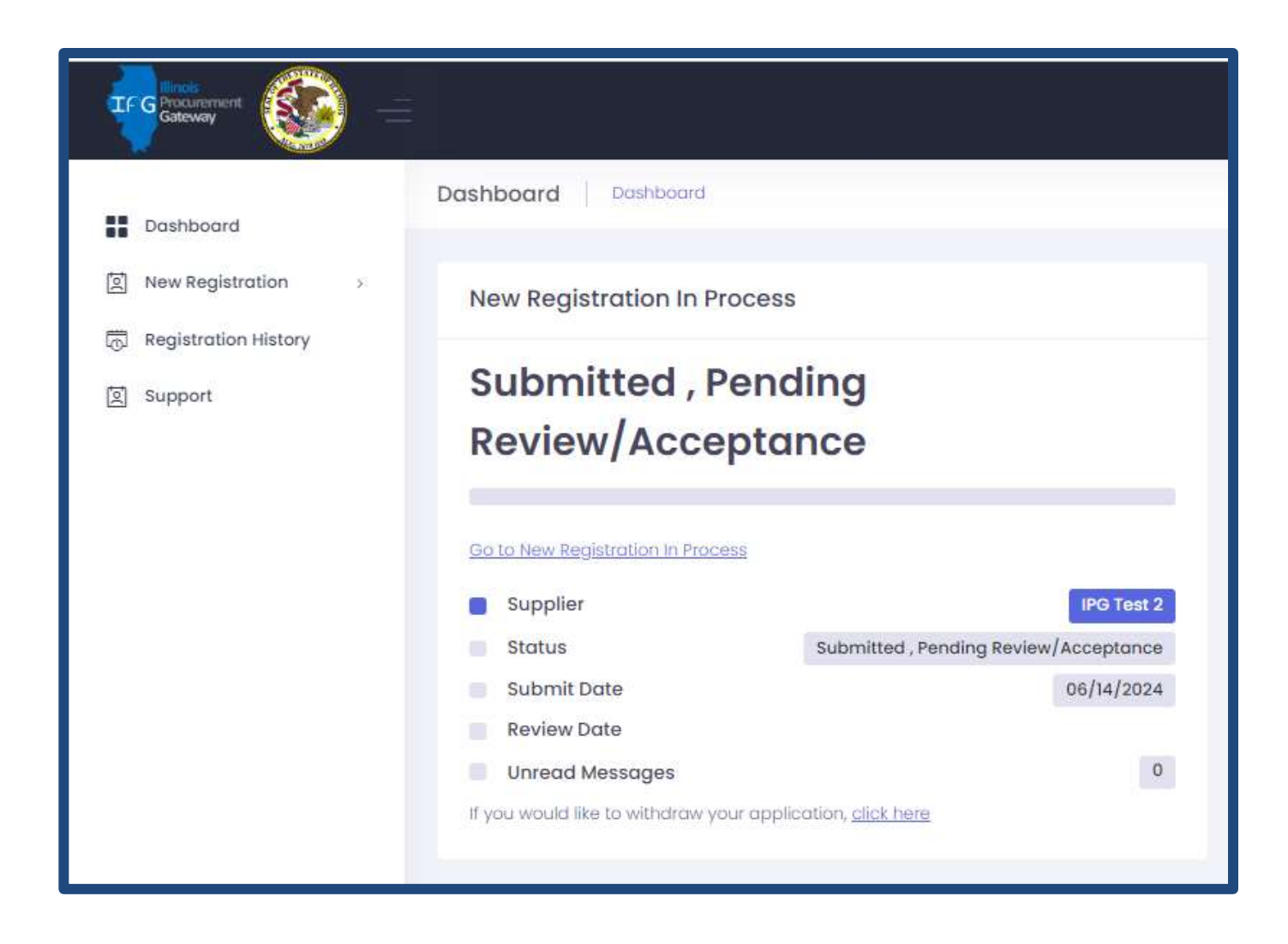

Log in to your IPG profile to view your application status

IPG needs more information (you will also receive email notification)

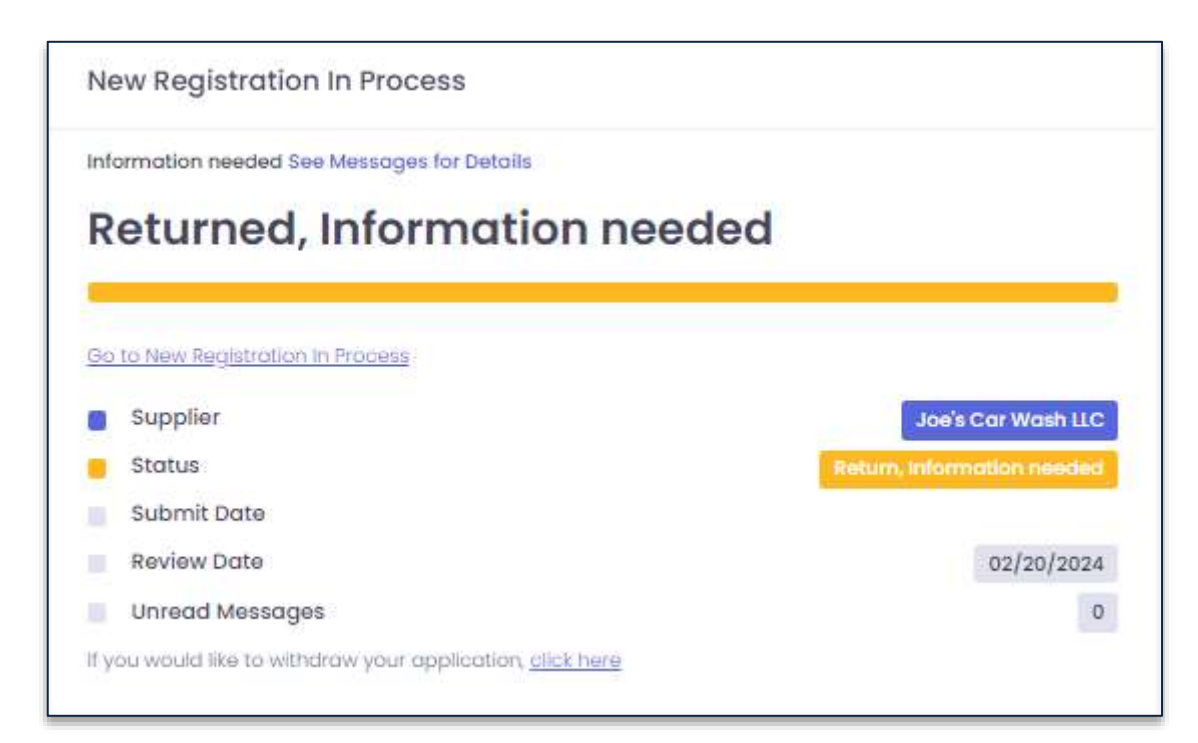

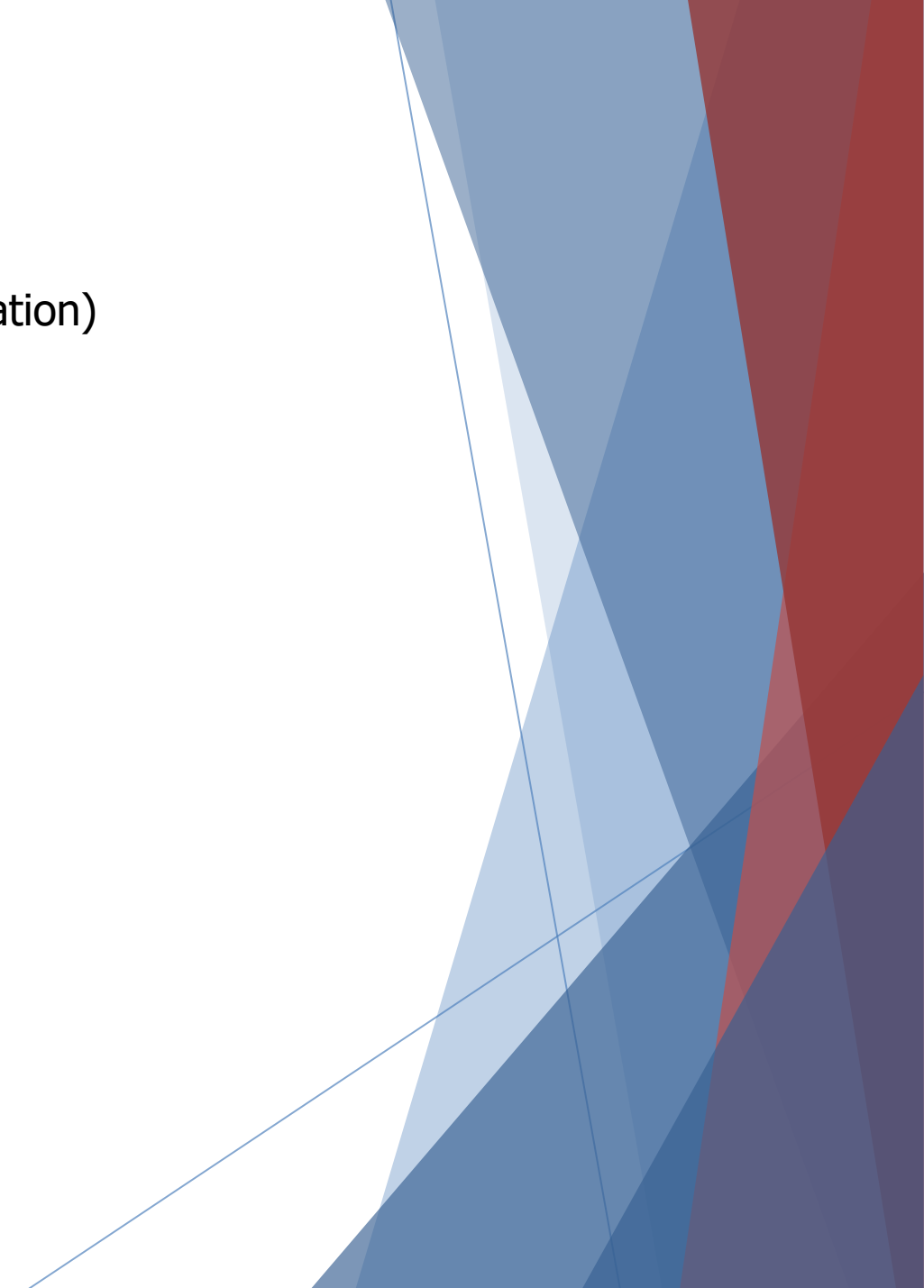

#### Notifications are also available from your IPG dashboard

| Notifications |                                                                                                    | See More |
|---------------|----------------------------------------------------------------------------------------------------|----------|
| ¢             | Illinois: IPG Vendor Portal Registration Submitted                                                                                              |          |
|               | Dear Joe's Car Wash, Thank you for completing and submitting the IPG vendor portal<br>registration. The State of Illinois appreciates the oppo  |          |
|               | 2/20/2024 2:52:00 PM                                                                                                    |          |
| ¢             | Illinois: IPG Vendor Portal Registration Submitted                                                                                              |          |
|               | Dear Joe's Car Wash, Thank you for completing and submitting the IPG vendor portal<br>registration. The State of Illinois appreciates the oppo_ |          |
|               | 1/31/2024 12:49:00 PM                                                                                                    |          |
|               |                                                                                                    |          |
|               |                                                                                                    |          |

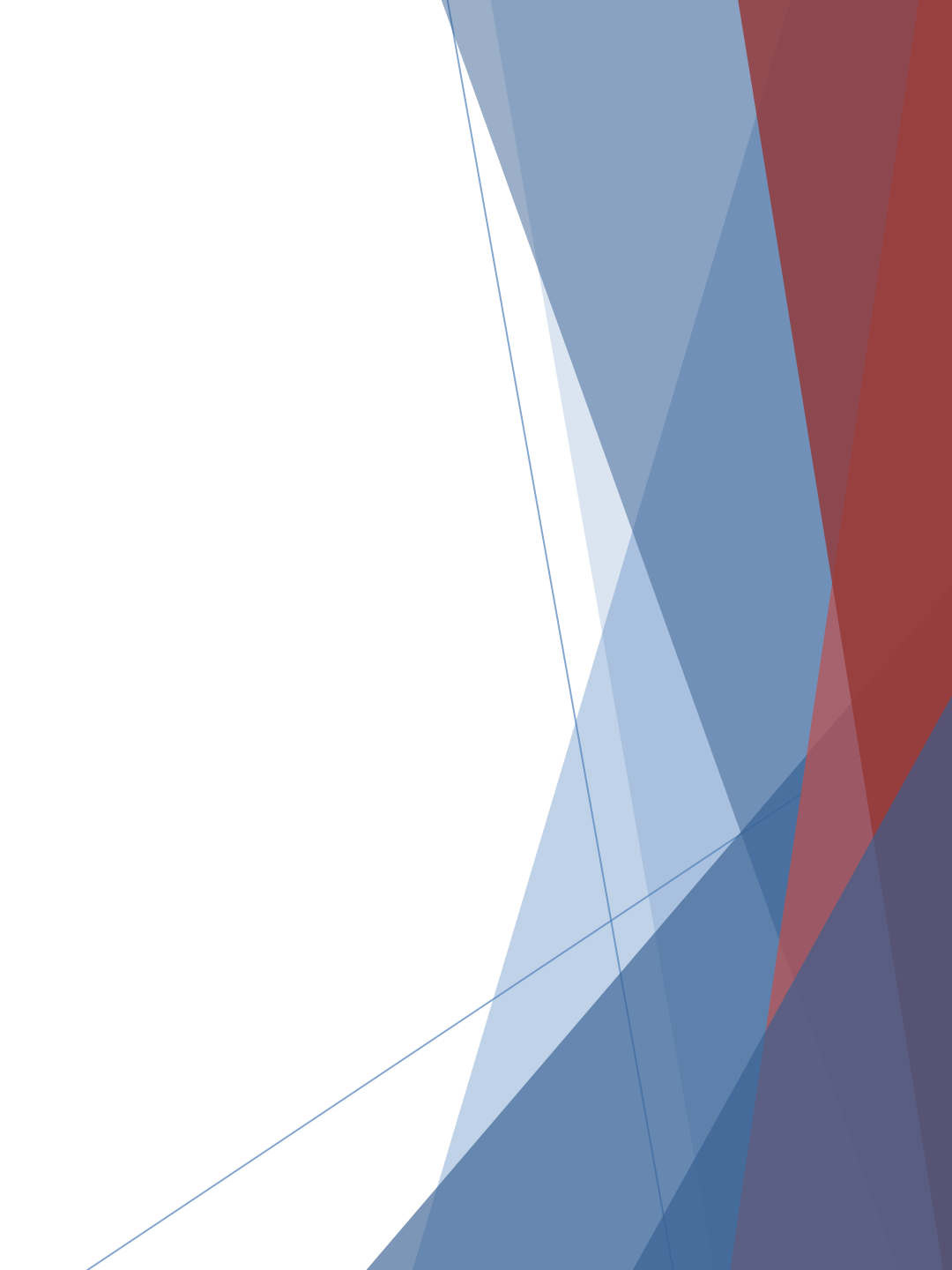

#### When your registration is approved you will receive email notification Your IPG profile will say Active

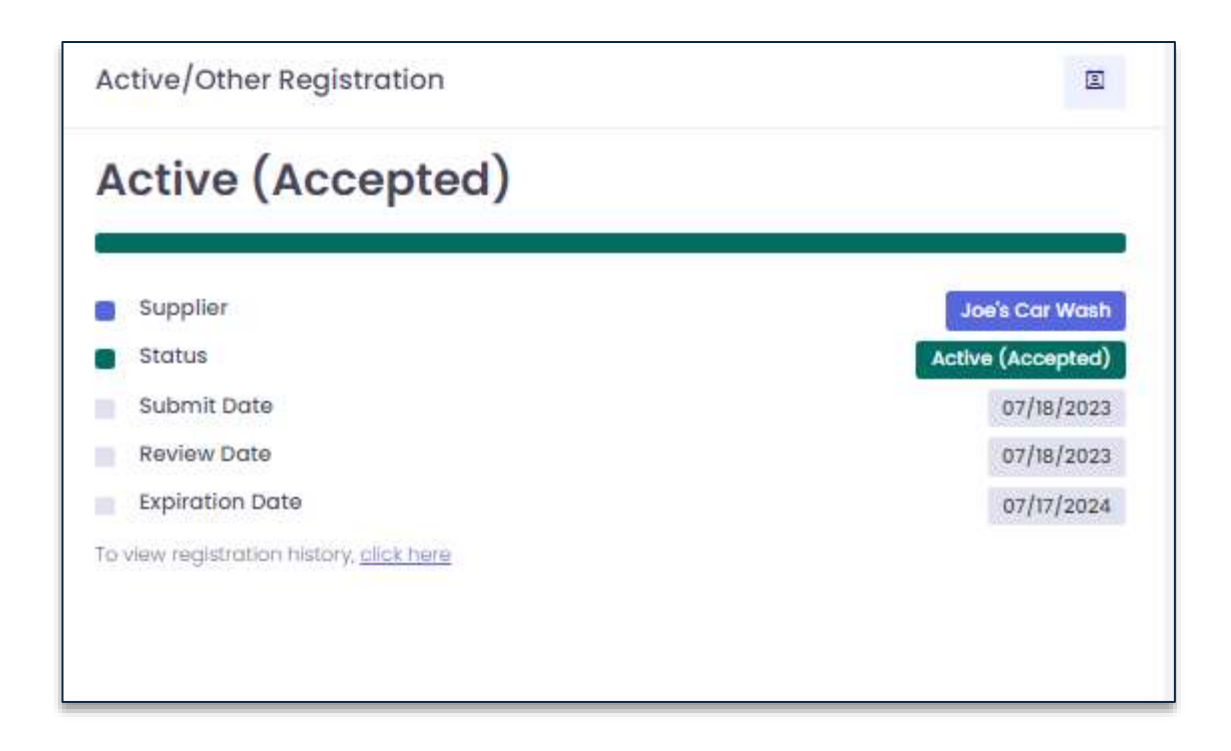

You can also view your expiration date to monitor when you need to re-qualify

# Thank you!

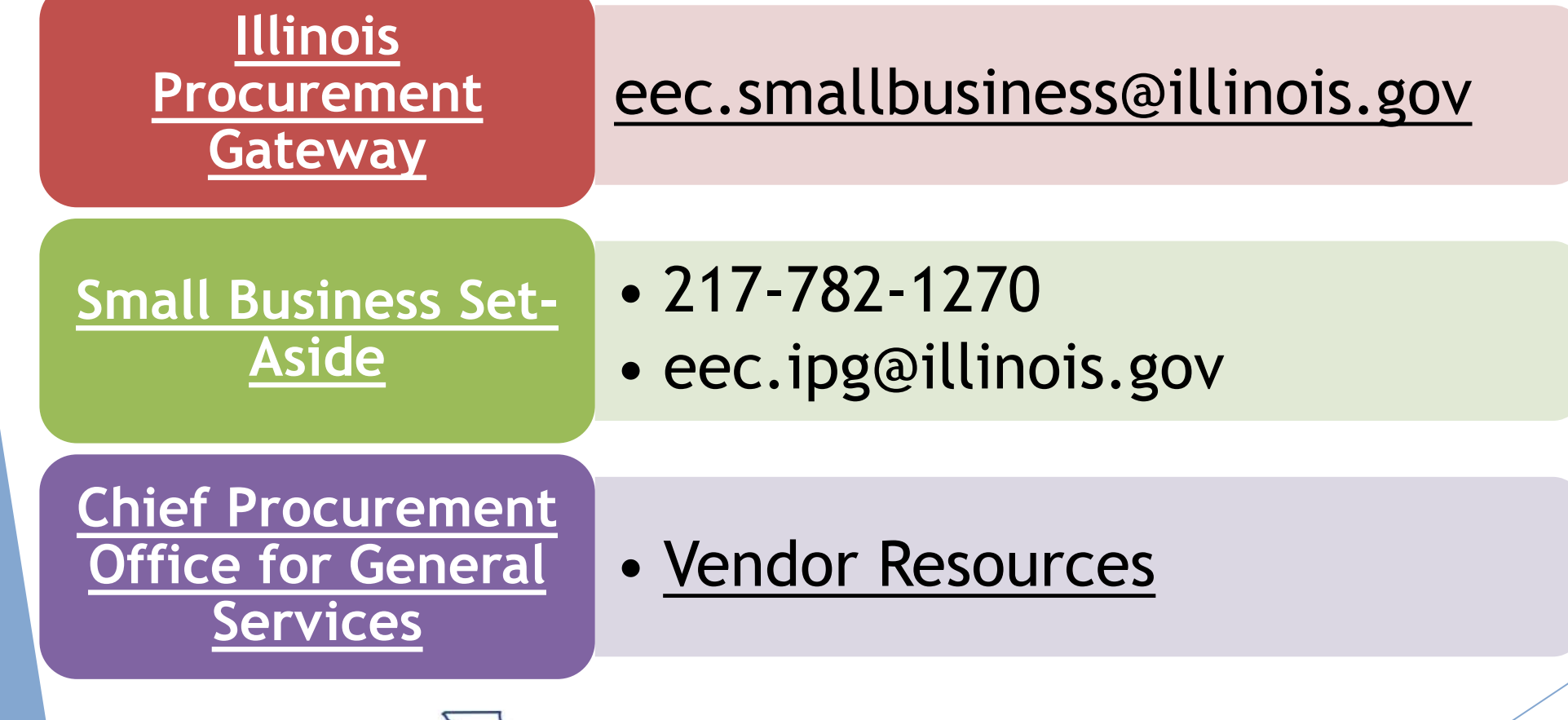

Independent Chief Procurement Office General Services

CHIEF PROCUREMENT OFFICE Ellen H. Daley, General Services